Go to the sent tab in the receipts/file menu and we can see the all sent receipts and on the right side corner of the row we can see the **Pull Back** option.

| Send | View   Copy   Gener | ate Acknowledgement             |   |                               |                 |                                            |                   |                   |                 |
|------|---------------------|---------------------------------|---|-------------------------------|-----------------|--------------------------------------------|-------------------|-------------------|-----------------|
| 0    |                     | r <u>Receipt No.</u>            | ¥ | <u>Subject</u>                | ▼ <u>Sender</u> | * Sent to                                  | ▼ <u>Sent On</u>  | ▼ <u>Due On</u> ▼ | v               |
| 2    | E 59                | 59/2019/0/o ASST.GM/IT/CO/RCIL  |   | For Testing purpose<br>only . | vik             | ANKITA CHAUDHARY,O/o DY.MANAGER/IT/CO/RCIL | 01/07/19<br>11:45 |                   | Initiate Action |
|      | E 323               | 323/2019/0/o ASST.GM/IT/CO/RCIL |   | Noting                        | RailTel         | ANKITA CHAUDHARY,O/o DY.MANAGER/IT/CO/RCIL | 27/06/19<br>04:43 |                   | Initiate Action |
| -    |                     | -                               |   |                               |                 |                                            | 27/06/19          |                   |                 |

By clicking the pullback option, it will open the remarks window to type the **Pull- back remarks** and press "Ok" button. The receipt will come back to sender's Receipts Inbox.

| ent                 | Alert                                 |                          |
|---------------------|---------------------------------------|--------------------------|
| •                   | Reason For Pull-Back                  |                          |
| SST.GM/IT/CO/RCIL   | Remarks *                             | /o DY.MANAGER/IT/CO/RCIL |
| ASST.GM/IT/CO/RCIL  |                                       | /o DY.MANAGER/IT/CO/RCIL |
| ASST.GM/IT/CO/RCIL  |                                       | /o DY.MANAGER/IT/CO/RCIL |
| DASST.GM/IT/CO/RCIL | OK Cancel                             | 0/o ASST.GM/IT/CO/RCIL   |
|                     | · · · · · · · · · · · · · · · · · · · | <b>1</b> ,0/o            |

Pulled back Receipts/Files are returned back in the respective inbox.